## 

# Foreign Transfers CIMB Clicks Step-by-Step Guide

July 2020

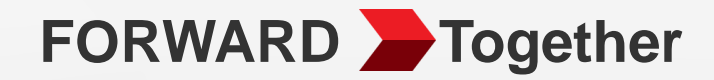

# **Table Of Contents**

- 01 Source Foreign Transfers Entry point to Foreign Fund Transfer
- 02 SpeedSend Remit using SpeedSend
- 03 SpeedSend Cash Collection Remit Using SpeedSend and Collect Cash

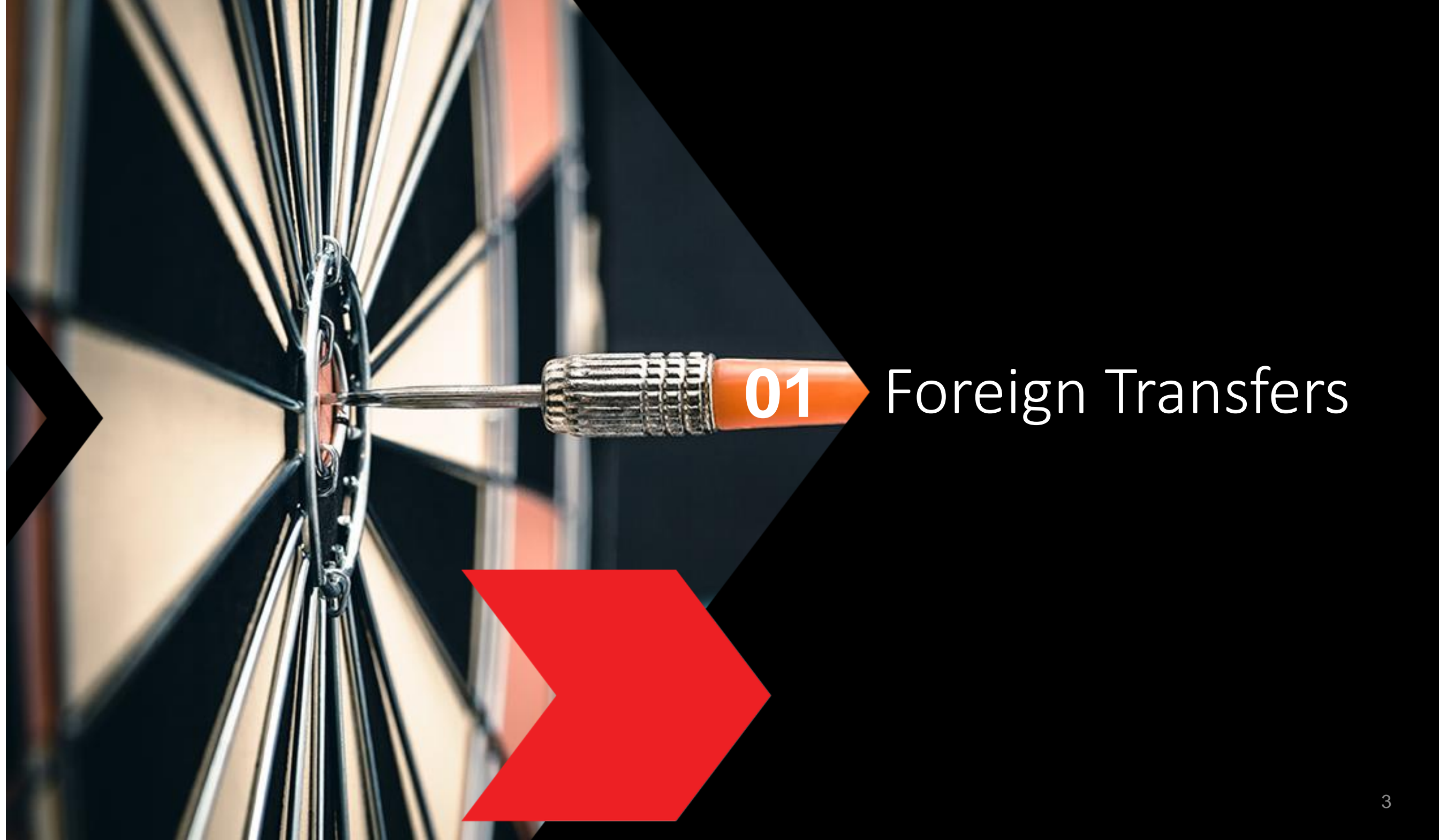

### Foreign Transfers CIMB Clicks Step-by-Step Guide

## Login to CIMB Clicks (Desktop / Tablet User)

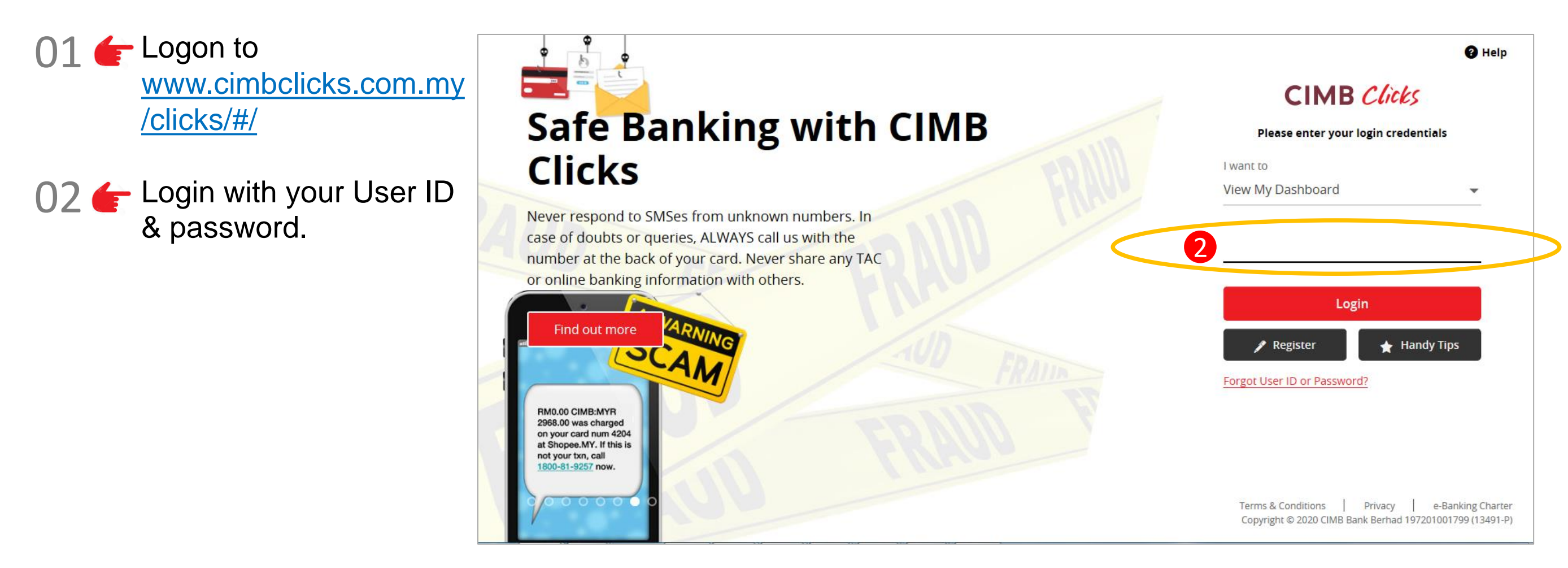

5

## Selection of Foreign Transfers

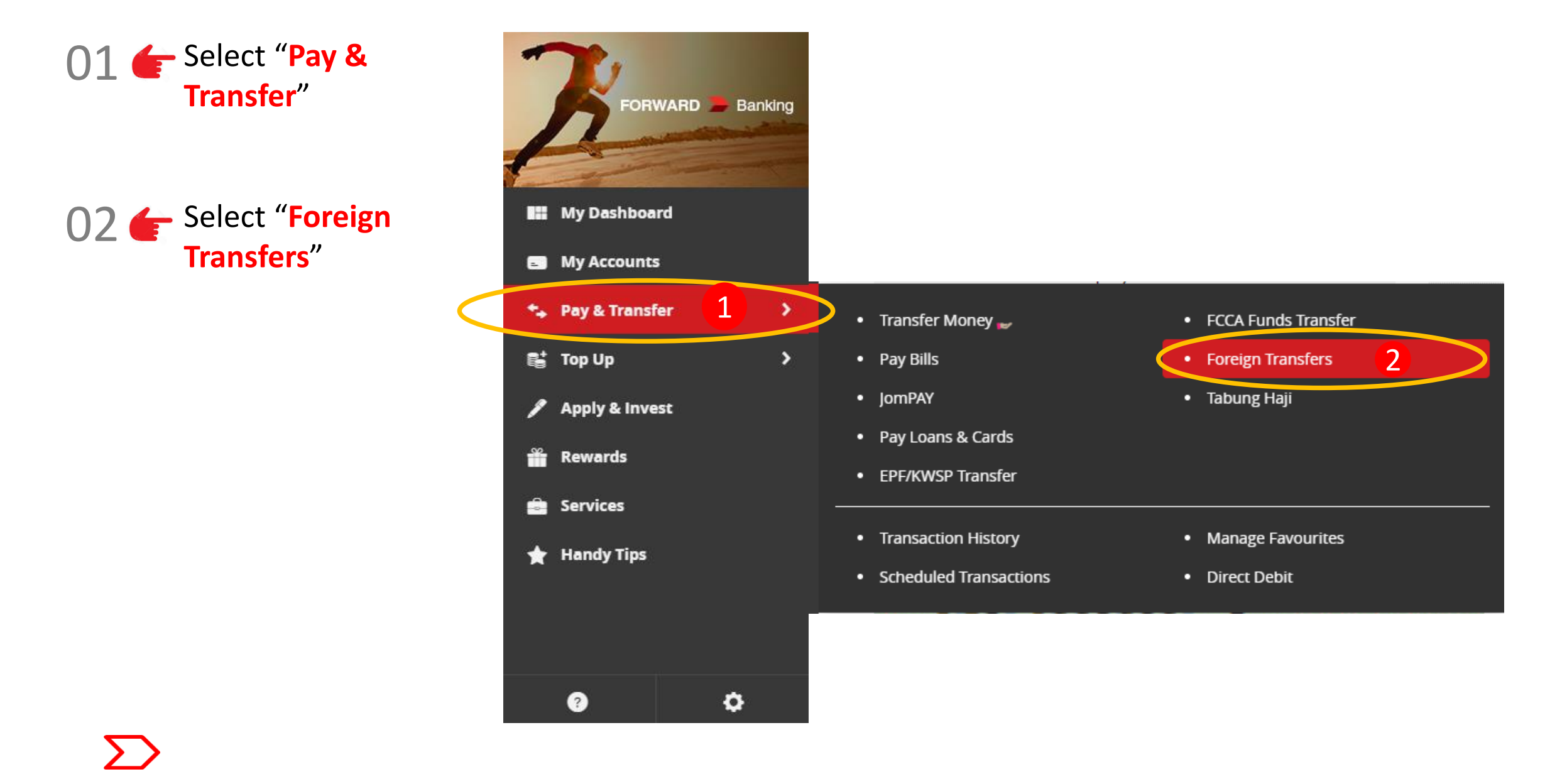

### Foreign Transfers CIMB Clicks Step-by-Step Guide

## Foreign Transfers Main page

|                | Foreign Transfers                        |               |
|----------------|------------------------------------------|---------------|
| 1              | 9 Send to                                |               |
| My Dashboard   | 1 Select Country                         |               |
| My Accounts    |                                          |               |
| Pay & Transfer | 2 Select Receiving Currency              |               |
| Тор Up         |                                          |               |
| Apply & Invest | 2 Amount                                 |               |
| Rewards        | 3 Select Send Currency Enter Send Amount |               |
| Services       |                                          |               |
| Handy Tips     | Transfer Type                            |               |
|                | 5 Transfer to Account 6 Cash Collection  |               |
|                |                                          | Clear Broceed |
|                |                                          |               |

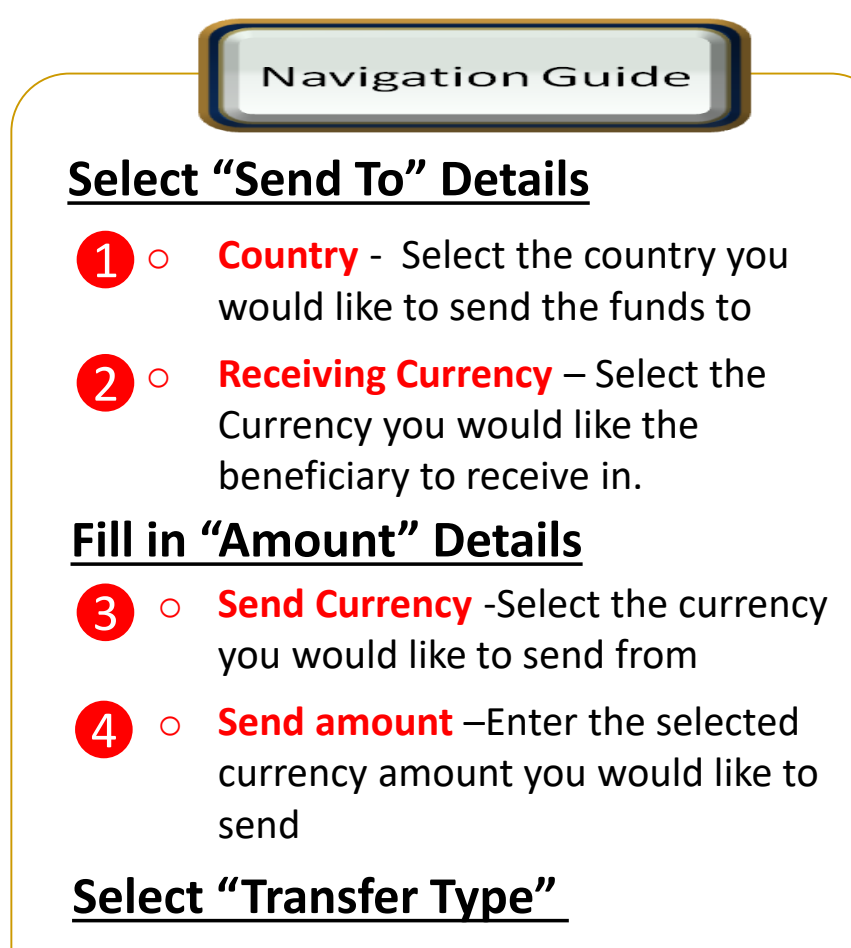

- 5 Transfer To Account Select if you would like the beneficiary to receive the fund into his/her account
- 6 Cash Collection- Select if you would like the beneficiary to receive the funds in cash. Refer to Section 04.

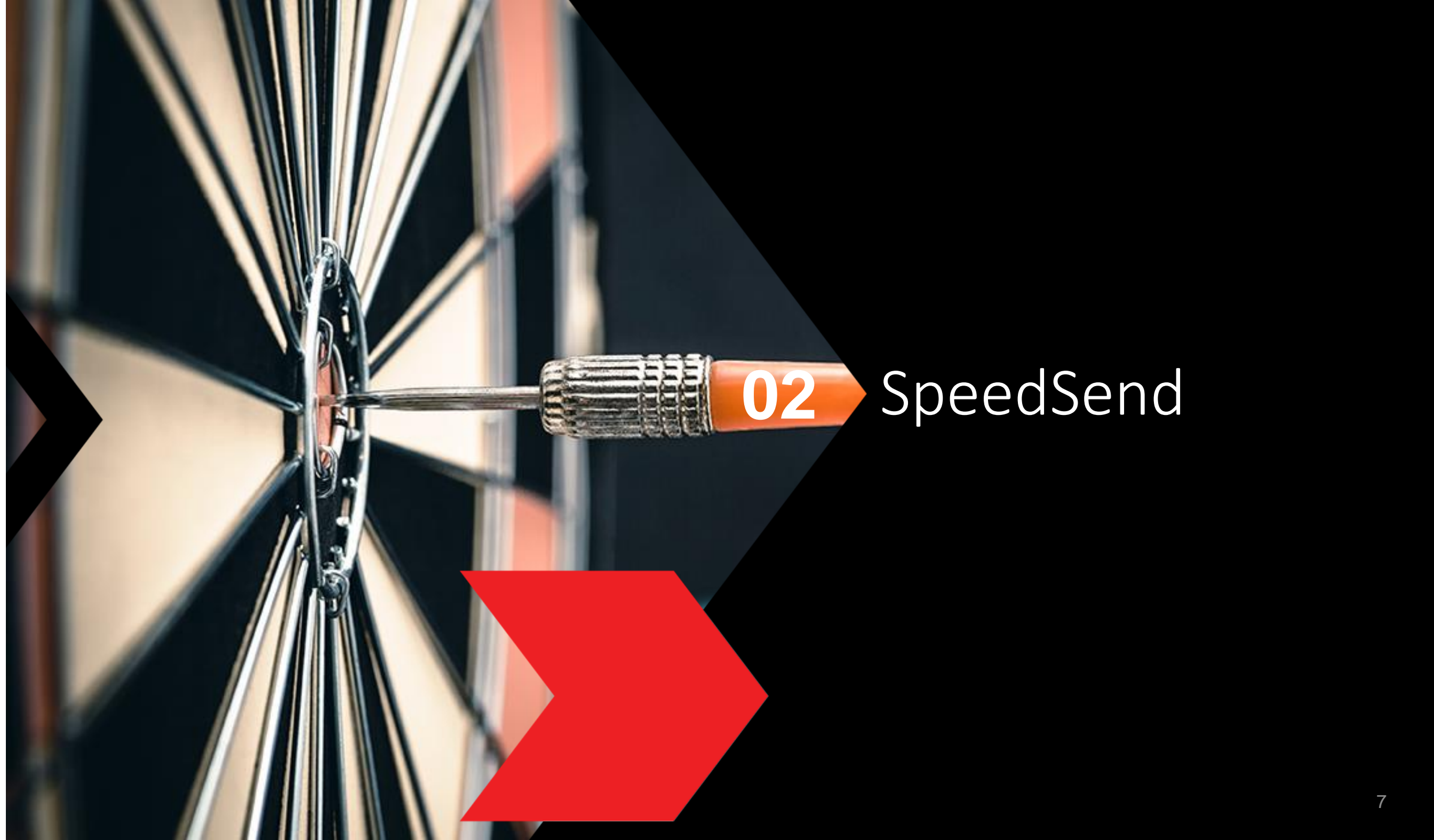

## Type or Mode of Transfer selection

| A Tra | nofor Tuno                                                            |                                                                                       |  |
|-------|-----------------------------------------------------------------------|---------------------------------------------------------------------------------------|--|
| U IIa | inster Type                                                           |                                                                                       |  |
| 1     | Transfer to Account                                                   | Cash Collection                                                                       |  |
|       |                                                                       |                                                                                       |  |
| We    | e recommend the fol                                                   | llowing, please select:                                                               |  |
|       | SpeedSend                                                             |                                                                                       |  |
|       | Full pay - No beneficiary deduction. Inst                             | tant transfer to accounts in UK, HK and India. Immediate cash collection available in |  |
|       | Indonesia and Philippines.                                            |                                                                                       |  |
|       | Indicative Exchange Rate :                                            | MYR 0.5543237 = HKD 1                                                                 |  |
|       | Service Charge :                                                      | 2 MYR 1000.00 = HKD 1803.95                                                           |  |
|       | Service charge .                                                      | MYR 10.00                                                                             |  |
|       | Total Transfer :                                                      | MYR 1010.00                                                                           |  |
|       | Founies Tolographic Trans                                             |                                                                                       |  |
| F     | Foreign Telegraphic Trans<br>Fast and secure borderless transaction a | across 200 countries.                                                                 |  |
|       |                                                                       |                                                                                       |  |
|       | Indicative Exchange Rate :                                            | MYR 0.5553130 = HKD 1<br>MYR 1000.00 = HKD 1800.79                                    |  |
|       | Service Charge :                                                      | MYR 10.00                                                                             |  |
|       | Total Transfer :                                                      | MYR 1010.00                                                                           |  |
|       |                                                                       |                                                                                       |  |
|       |                                                                       |                                                                                       |  |
|       |                                                                       |                                                                                       |  |
|       |                                                                       |                                                                                       |  |

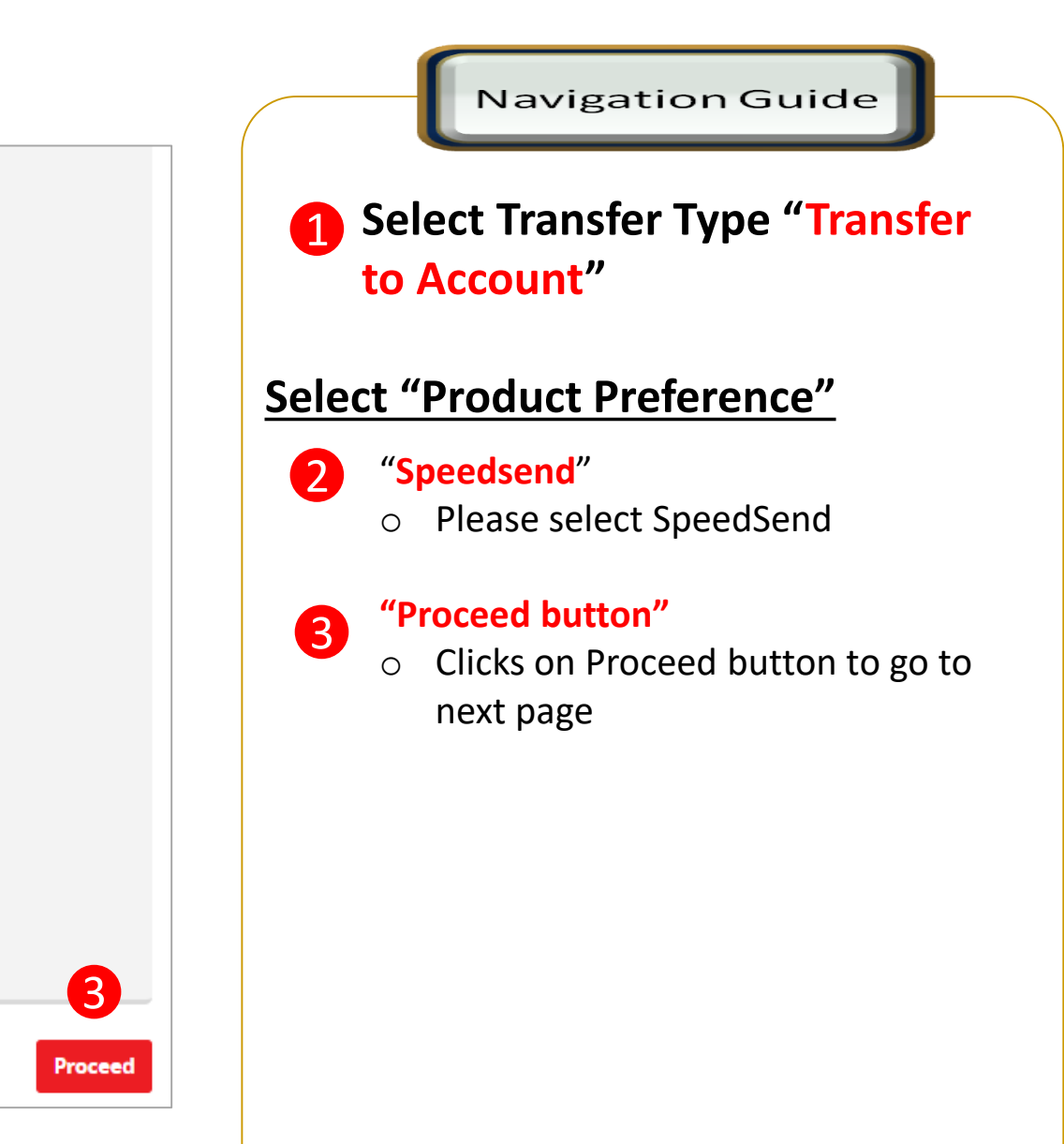

## Customer Declaration (1 of 2)

#### **Foreign Transfers**

| 4 | Overseas Fund Transfer Declaration                                  |
|---|---------------------------------------------------------------------|
| 1 | Sender Status<br>Resident in Malaysia                               |
| 2 | Beneficiary Status<br>Resident in Malaysia                          |
| 8 | Beneficiary Relationship<br>Immediate Family                        |
|   | Immediate Family Relation<br>Children                               |
| 4 | Purpose of Payment<br>Services and investment income                |
| 6 | Select Types of Services and investment income<br>Education-related |
| _ |                                                                     |

**Continue with more information in the next page** 

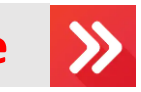

### Navigation Guide Fill in "Overseas Fund Transfer **Declaration**" Details "Sender Status" • Please select sender residency status

#### "Beneficiary Status"

- Please select Beneficiary residency status
- "Beneficiary Relationship."
- Please select relationship between Ο sender and the Beneficiary

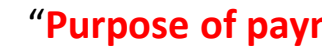

#### "Purpose of payment"

Please select the appropriate 0 purpose of payment from drop down list

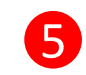

2

3

4

#### "Select type of "Purpose of payment""

• Please select the appropriate purpose of payment from drop down list

## Customer Declaration (2 of 2)

#### 6 Declaration

#### I hereby declare the following:

- 1. I hereby declare that I have read and understood the terms and conditions governing the service as set out herein and agree to comply with and be bound by the provisions of the said terms and conditions and any amendments to the same which the Bank may subsequently introduce.
- 2. I hereby declare and confirm that all the information provided by me herein is true and correct and in compliance with the Foreign Exchange Administration Rules made pursuant to the Financial Services Act 2013 and Islamic Financial Services Act 2013.
- 3. Without prejudice to the Bank's other rights of disclosure of information. I hereby agree and authorize the Bank to disclose any information about or with regard to my affairs and/or banking accounts to the receiving bank, any correspondent, agent, sub-agent or any other agency acting in relation to the Bank's execution of my instructions; to Bank Negara Malaysia or to any other party as authorized by law.
- 4. I hereby declare that if I am a resident, I shall only remit in foreign currency to my immediate family members (i.e spouse, parents, siblings or children) for any purpose of payment.
- 5. I hereby declare that if I am a resident, I shall only remit in foreign currency to another resident solely for education service, to current account overseas of another resident company or issued by residents in international markets.
- 6. I hereby declare that if I am a resident, with domestic borrowing in any financial institution in Malaysia, I shall only remit, transfer, or deal in foreign currency (with Ringgit conversion) for investment purpose, to myself or to another non-resident, of up to RM1 million equivalent in aggregate per calendar year.
- 7. I shall be fully responsible for any inaccurate, untrue or incomplete information provided by me herein and agree to indemnify the Bank against any and/or all loss, costs, expenses, damages, claims, demands, actions and/or proceedings, which may arise in consequence of the Bank's execution of my instructions.
- 8. I shall provide documents evidencing such transaction upon request by the Bank.

#### Accepting Terms & Conditions:

Decline

By Processing, I Agree and accept the Terms and Conditions for this transfer.

#### Notes:

Clear

- You may change your daily transaction limit at Services > Clicks Transaction Limit.
- 2. Daily transaction limit more than RM10,000 dependent on your relationship to the beneficiary e.g. immediate family or purpose of transfer e.g. education abroad.

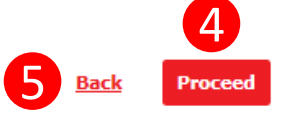

#### Navigation Guide

#### Fill in "Declaration" Details

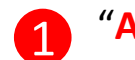

2

4

#### "Accept or Reject declaration"

Read the Declaration and select "Yes" to indicate read and understood the declaration or "NO" if otherwise

#### "Term and Condition link"

• Please clicks on the link to view and read Term and Condition

#### "Accept Terms & Conditions" 3

• Read the Terms and Condition and select "Accept" to proceed

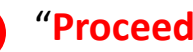

#### "Proceed button"

• Clicks on **Proceed** button to go to next page

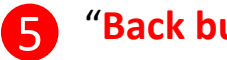

#### "Back button"

 Clicks on Back button to go to back to previous page

## **Beneficiary information**

#### Foreign Transfers - SpeedSend

| Enter or Select Beneficiary Name                                                 | -         | •                       |
|----------------------------------------------------------------------------------|-----------|-------------------------|
| Select Beneficiary ID Type                                                       | -         | -                       |
| Enter Beneficiary ID No                                                          |           | _                       |
| Destination Country<br>HONG KONG                                                 |           |                         |
|                                                                                  |           | RUNS ON STIPPLE         |
| То                                                                               |           | RUNS ON <b>S ripple</b> |
| To<br>Enter or Select Destination Bank                                           | -         | RUNS ON STIPPLE         |
| To<br>Enter or Select Destination Bank<br>Enter Beneficiary Account No./IBAN No. | IMPORTANT | RUNS ON <b>S ripple</b> |

Continue with more information in the next page

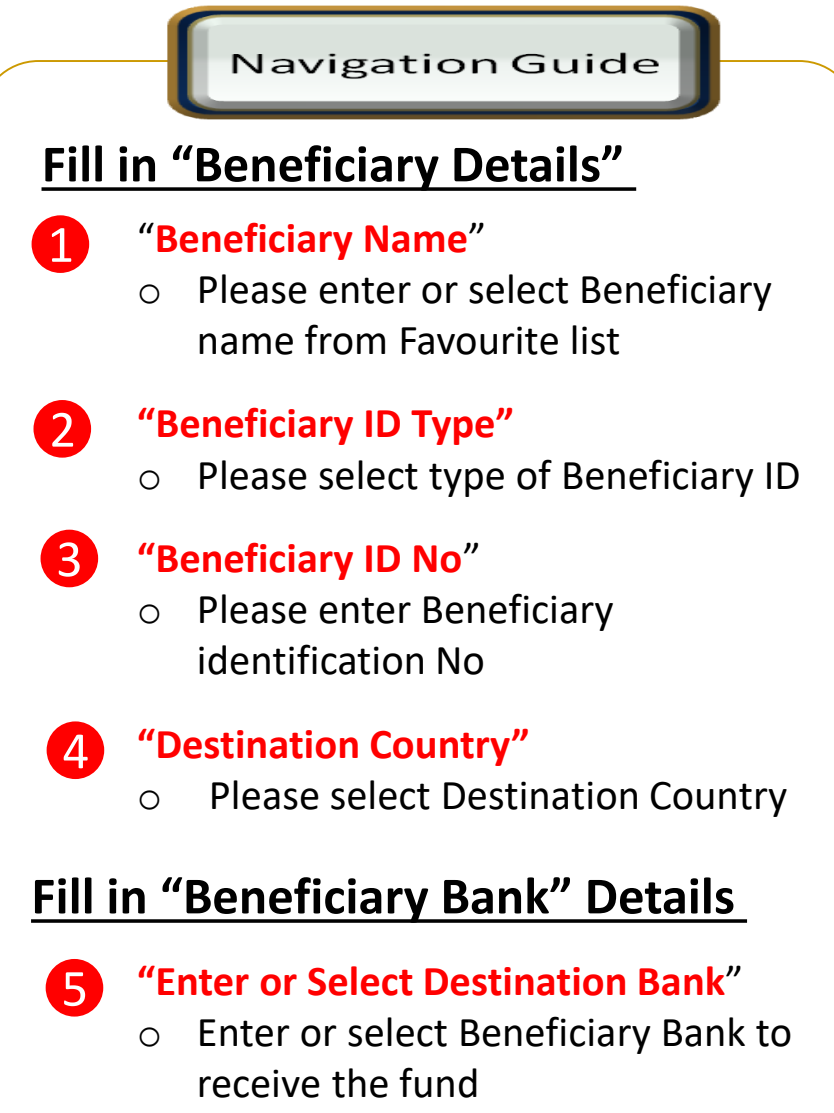

- 6 "Enter Beneficiary Account No/IBAN No"
  - Please key in Beneficiary account number to receive the fund

## Applicant/Sender information

#### Foreign Transfers - SpeedSend

| 6            | Payment From                                          | Available Balance |              |                          |
|--------------|-------------------------------------------------------|-------------------|--------------|--------------------------|
| 2            | Transfer Method<br>Credit To Account                  | 25,400.**         |              |                          |
| 0            | Other Details                                         |                   |              |                          |
| 8            | Enter Payment Remarks (Optional)                      |                   |              |                          |
| 4            | Add as Favorite                                       |                   |              |                          |
| т            | otal                                                  | 5                 | MYR 1,000.00 | HKD 1,799. <sup>51</sup> |
| RUNS         | N <b>Sripple</b> is used for selected corridors only. |                   |              | 6                        |
| <u>Clear</u> | :                                                     |                   |              | Back Submit              |

Navigation Guide Fill in "Sender Details" "Payment From" 1 • Please select the from savings or current Account to remit the fund or select from Favorite list "Transfer Method"  $\mathbf{\mathcal{D}}$ • Please select how you would like the beneficiary to receive the funds Fill in "Other Details" "Enter Payment Remarks (Optional)" 3 • Please enter additional payment instruction or remarks (if any) "Add as Favorite" 4 • Tick on checkbox to save as Favorite list 5 **Please review the Total Amount** 

"Submit button" 6

• Clicks on **Submit** button to go to next page

## Confirmation Page (1 of 3)

#### Foreign Transfers - SpeedSend Confirmation

| Time left until exchange rate expires 00:01:55          |                                                                                               |
|---------------------------------------------------------|-----------------------------------------------------------------------------------------------|
| Beneficiary Details Beneficiary Name                    | Amount<br>7 Myr 1,000.º                                                                       |
| CAROLYN TAN Beneficiary ID Type Passport No             | Estimated Receiving Amount <sup>HKD</sup> 1,799. <sup>5</sup><br>Fee & Bank Charges MYR 10.00 |
| Beneficiary ID No.                                      | Exchange Rate 1 HKD = 0.555679 MY                                                             |
| Destination Country Hong Kong                           |                                                                                               |
| Beneficiary Status Resident in Malaysia                 |                                                                                               |
| Beneficiary Relationship<br>Immediate Family - Children |                                                                                               |

#### **Continue with more information in the next page**

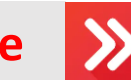

#### Navigation Guide

#### Verify "Beneficiary Details"

#### "Beneficiary Name"

• Please verify Beneficiary Name is correct

#### 2 "Beneficiary ID Type"

• Please verify Beneficiary ID Type is correct

### **3** "Beneficiary ID No."

• Please verify Beneficiary ID No is correct

### 4 "Destination Country"

• Please verify Destination Country is correct

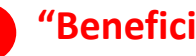

#### 5 "Beneficiary Status"

• Please verify Beneficiary status is correct

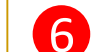

#### 6 "Beneficiary Relationship"

• Please verify Beneficiary Relationship is correct

#### (**"Amount**"

• Please verify amount, fee & charges and exchange rate is correct

## Confirmation Page (2 of 3)

#### Foreign Transfers - SpeedSend Confirmation

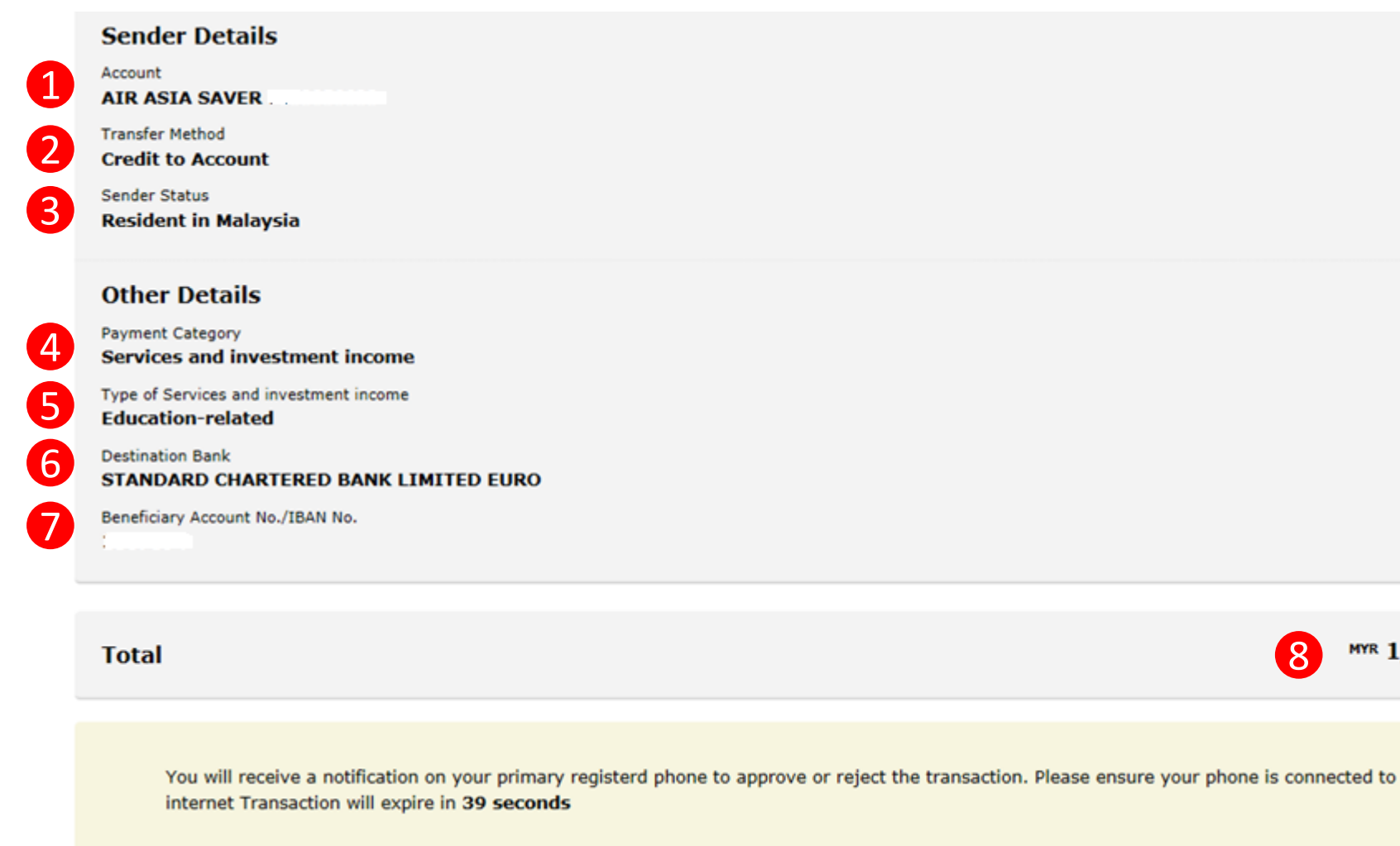

**Continue with more information in the next page** 

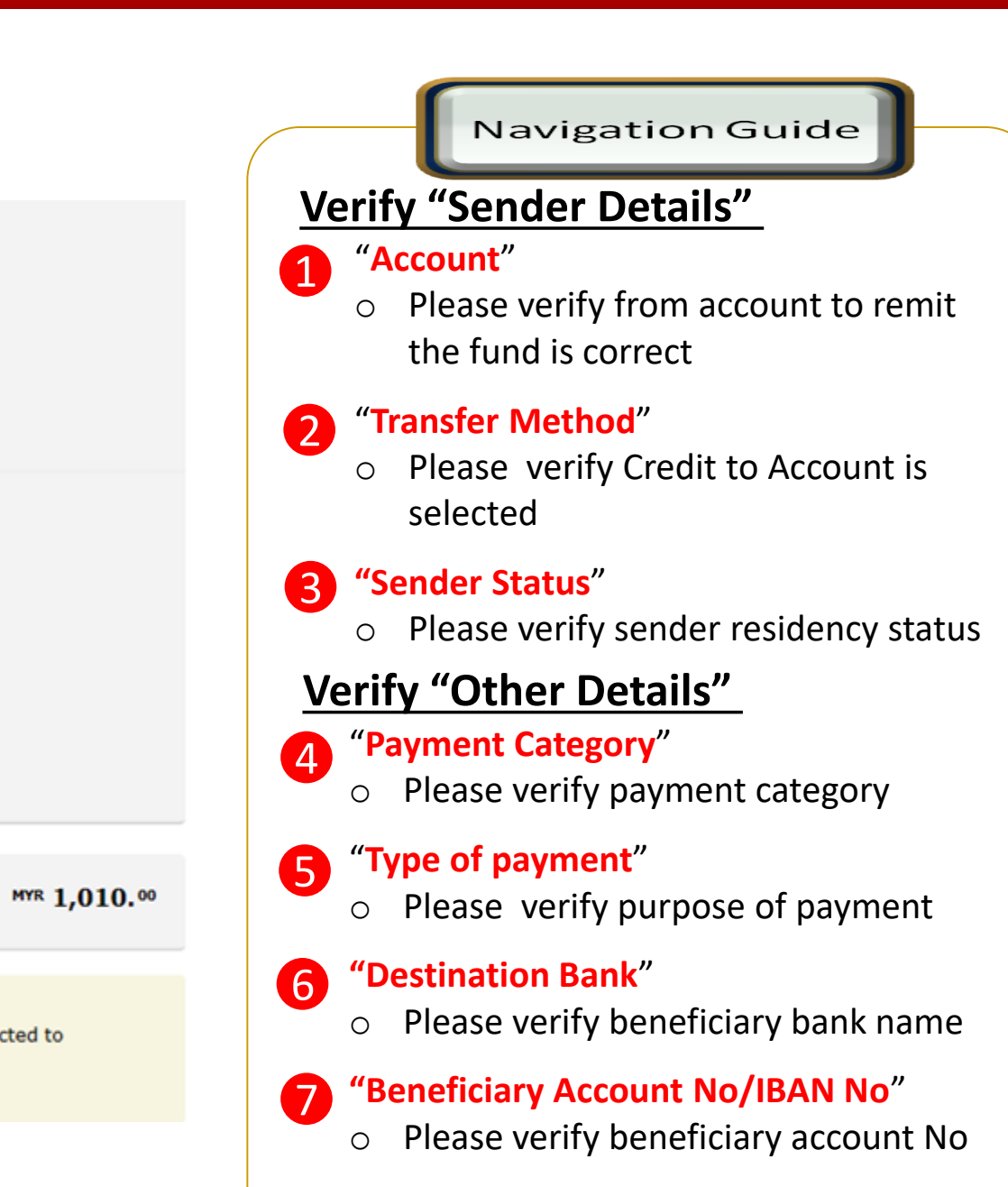

- 8 "Total Amount"
  - Please verify total send amount

## Confirmation Page – secureTAC / TAC No (3 of 3)

#### Foreign Transfers - SpeedSend Confirmation

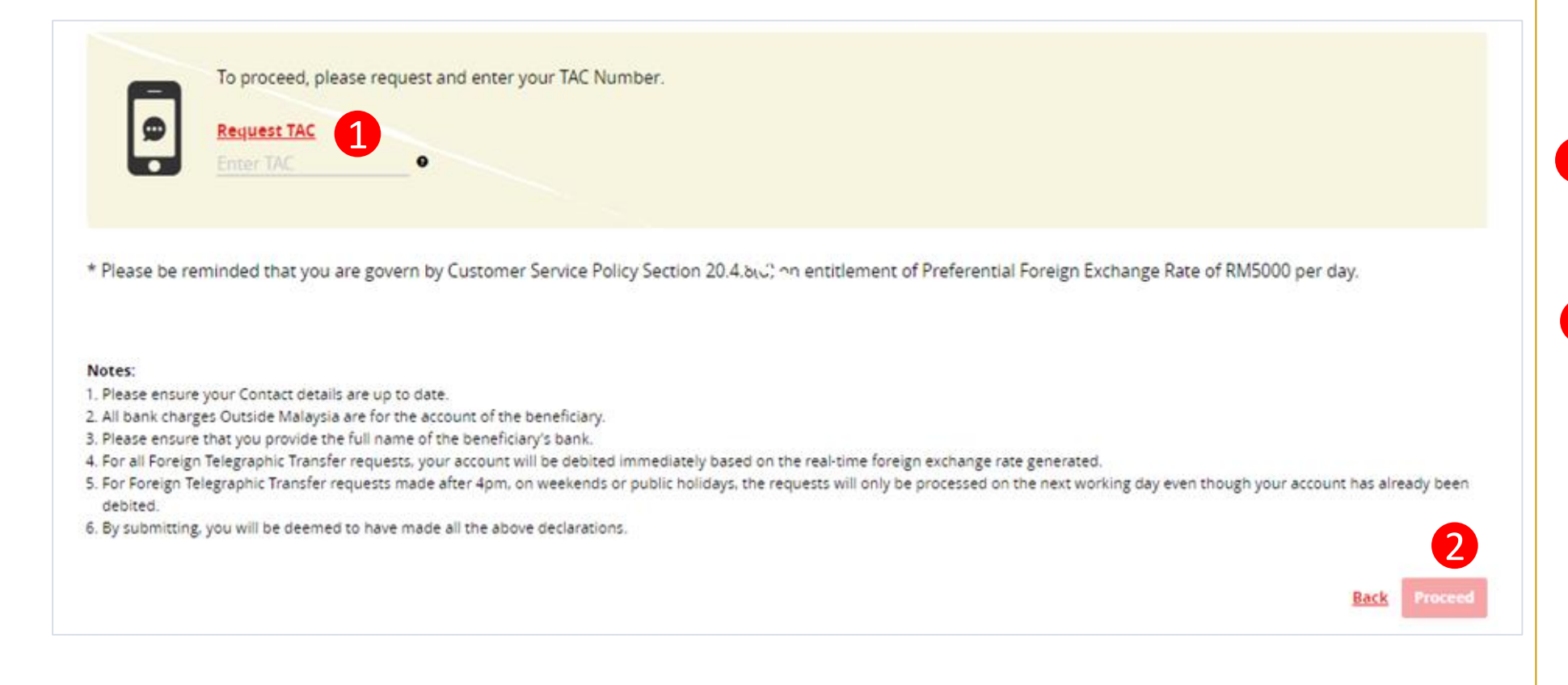

### Navigation Guide

#### **SpeedSend Confirmation**

- 1 Review the transaction details and approve the transaction via "SecureTAC" or "TAC Code"
- Proceed button"

  Clicks on Proceed button

## Acknowledgement Page

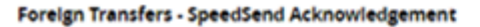

| 1 | Pending Processing Ref 5002080<br>We're sorry. We've encountered an unexpected error. Please by again. If this continues, please contact our call centre. [CLK00875]                                                                                                    | 19 Mar 2020, 04:10:18 pm                                                                                 |
|---|----------------------------------------------------------------------------------------------------|----------------------------------------------------------------------------------------------------|
| 2 | Beneficiary Details<br>Enneficiary Sender<br>Test Test A<br>Enneficiary Gender<br>Male<br>Enneficiary ID Type<br>Other IDS<br>Enneficiary ID No.<br>Detailation Courtery<br>Thailand<br>Enneficiary Status<br>Resident in Malaysia<br>Enneficiary Relatorship<br>Immediate Family - Children | Amount<br>Mrs 100.0<br>Mrs 228.0<br>Frei Austric Charger Mrs 15.00<br>Excharge Russ 1 THB = 0.127227 MHR |
| 4 | Sender Details Accent CMB MONEY MULTIPLIE Transfer Method Cash Collection Act you a foreign worker? NO Sender Employment Type Self-employee Self-employee Sender Nature of Buttness Air Transportation Sender Status Resident in Malaysia                                                    |                                                                                                    |
| 5 | Other Details Payment Category Services and investment income Type of Services and investment income Education-related                                                                                                    |                                                                                                    |
|   | Total                                                                                                    | 6 <sup>wire</sup> 110. <sup>m</sup>                                                                      |
|   |                                                                                                    |                                                                                                    |

| -                                                                                                    |     |     | Navigation Guide                                                                         |
|----------------------------------------------------------------------------------------------------|-----|-----|------------------------------------------------------------------------------------------|
| Amount 100.00                                                                                              | Spe | eed | Send Acknowledgement                                                                     |
| ting Amount <sup>1988</sup> 728, <sup>19</sup><br>ve & Sarik Charges MYR 16.80<br>ate 1 THB = 6.137327 MYR |     | Ac  | knowledgement Page                                                                       |
|                                                                                                    | 1   | 0   | Display successful transfer<br>submission for processing with<br>reference number        |
|                                                                                                    | 2   | 0   | Display Beneficiary details                                                              |
|                                                                                                    | 3   | 0   | Display Send and Receive<br>amount. Display exchange rate<br>use for currency conversion |
|                                                                                                    | 4   | 0   | Display Sender details                                                                   |
| <sup>wree</sup> 110. <sup>40</sup>                                                                         | 6   | 0   | Display Other details                                                                    |
|                                                                                                    | 6   | 0   | Display Total Amount remit                                                               |

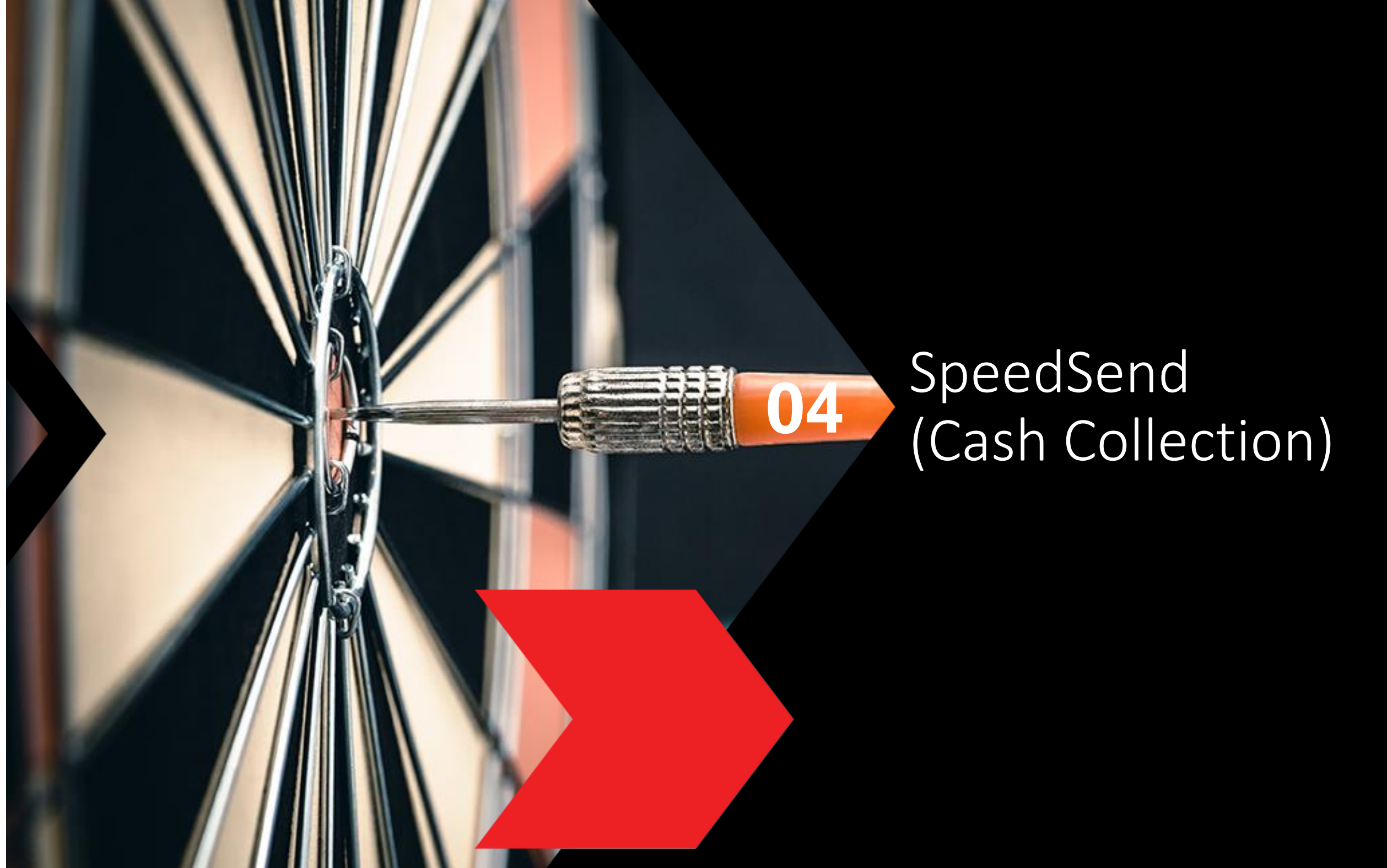

### **Cash Collection selection**

#### **Foreign Transfers**

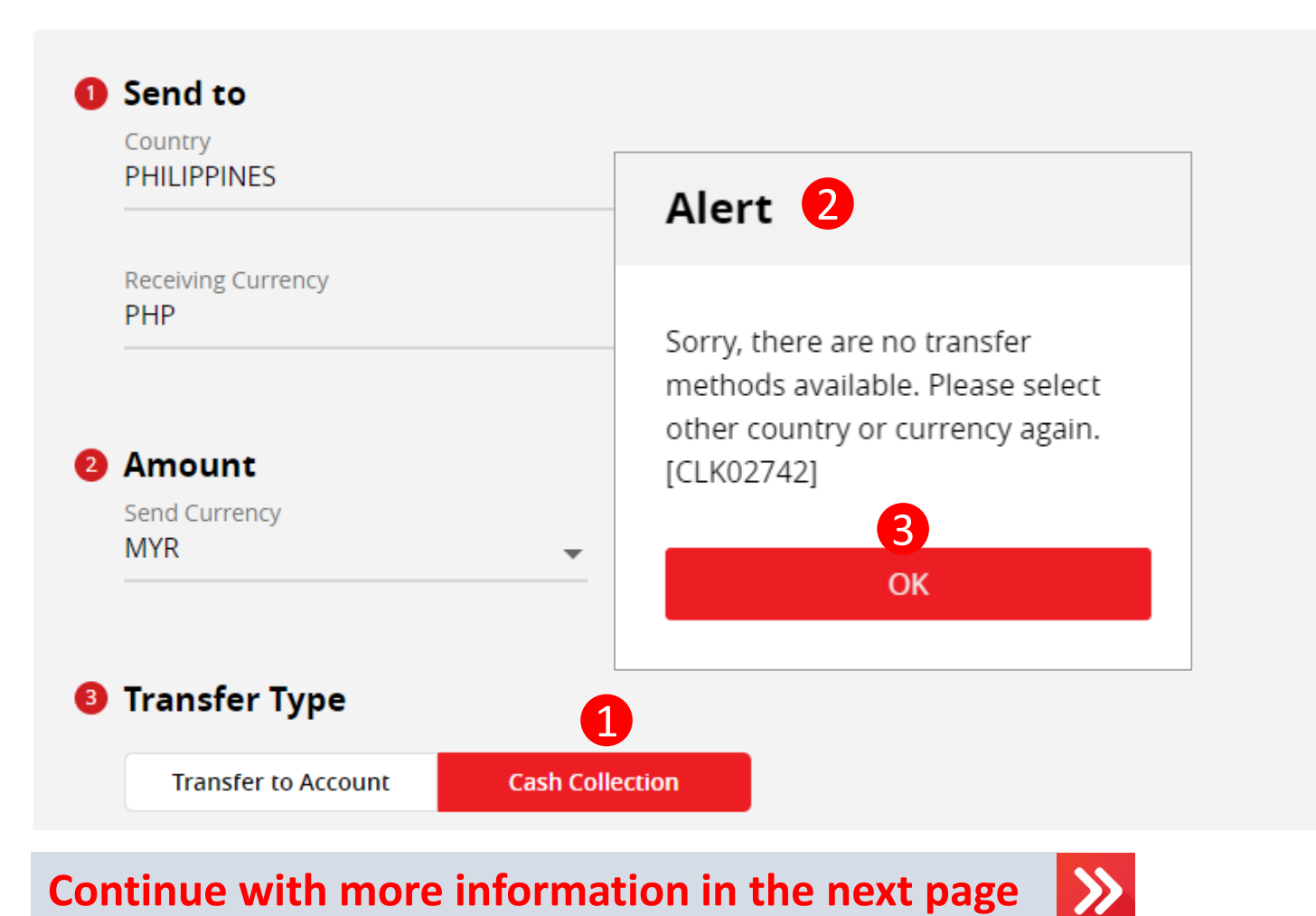

| Navigation Guide                                       |
|--------------------------------------------------------|
| Alert Pop Up Message                                   |
| 1 Cash Collection                                      |
| <ul> <li>Clicks on Cash Collection button</li> </ul>   |
| Alert message                                          |
| $\circ$ An alert will be shown if the                  |
| Country selected do not have Cash                      |
| Collection service                                     |
| <b>3</b> OK button                                     |
| <ul> <li>Clicks OK button to select another</li> </ul> |
| country                                                |
|                                                        |
|                                                        |
|                                                        |
|                                                        |
|                                                        |

## Type or Mode of Transfer selection

| Transfer Type 1                                                                                                    |      |
|----------------------------------------------------------------------------------------------------|------|
| Transfer to Account Cash Collection                                                                                                    |      |
| Ne recommend the following, please select:                                                                                                    |      |
| <b>SpeedSend</b><br>Full pay - No beneficiary deduction. Instant transfer to accounts in UK, HK and India. Immediate cash collection available<br>Indonesia and Philippines. | e In |
| Indicative Exchange Rate : MYR 0.0871916 = PHP 1<br>MYR 900.00 = PHP 10322.08                                                                                                |      |
| Service Charge : MYR 3.00                                                                                                    |      |
| Total Transfer : MYR 903.00                                                                                                    |      |
| MoneyGram<br>Instant money transfer remittance service via cash collection.                                                                                                  |      |
| Indicative Exchange Rate : MYR 0.0993173 = PHP 1<br>MYR 900.00 = PHP 9061.86                                                                                                 |      |
| Service Charge : MYR 15.00                                                                                                    |      |
| Total Transfer : MYR 915.00                                                                                                    |      |
|                                                                                                    |      |
|                                                                                                    |      |
|                                                                                                    |      |

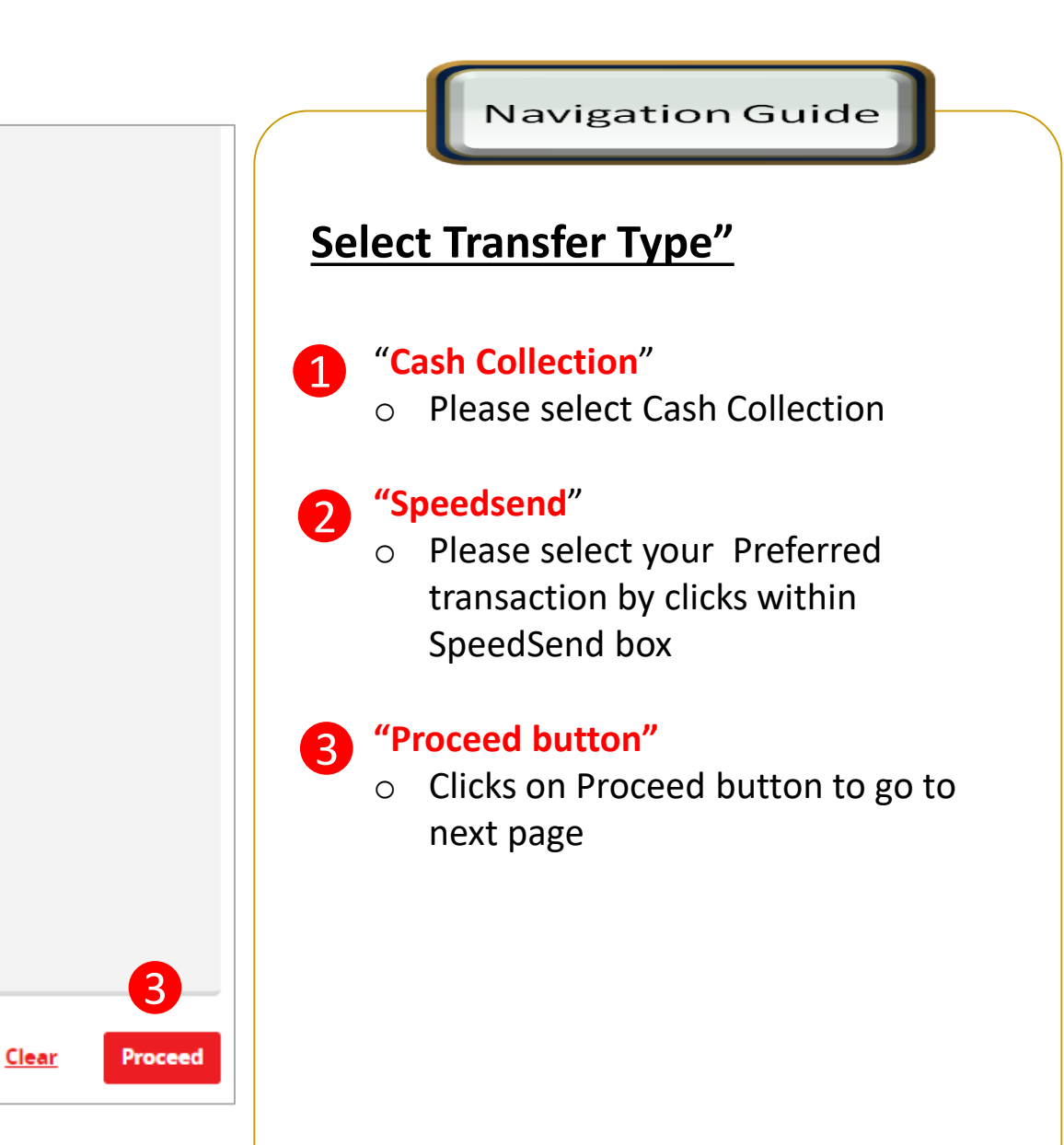

| ustomer declaration (1 of 2)                         |   | Navigation Guide                                                                                                    |
|------------------------------------------------------|---|----------------------------------------------------------------------------------------------------|
| reign Transfers                                      |   | Fill in "Overseas Fund Transfer<br>Declaration" Details                                                               |
| Overseas Fund Transfer Declaration                   |   | <ul> <li>"Sender Status"</li> <li>Please select sender residency status</li> </ul>                                    |
| Select Beneficiany Status                            | • | <ul> <li>"Beneficiary Status"</li> <li>Please select Beneficiary residency status</li> </ul>                          |
| Select Beneficiary Relationship                      | • | <ul> <li>Beneficiary Relationship."</li> <li>Please select relationship between sender and the Beneficiary</li> </ul> |
| Purpose of Payment<br>Services and investment income | • | <ul> <li>"Purpose of payment"</li> <li>Please select relevant purpose of</li> </ul>                                   |
| Select Types of Services and investment income       | • | drop down list                                                                                                    |

Continue with more information in the next page

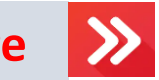

#### **5** "Select type of "Purpose of payment""

 Please select the appropriate purpose of payment for your transfer

## Customer declaration (2 of 2)

#### Declaration

#### I hereby declare the following:

- 1 Yes No
- I hereby declare that I have read and understood the terms and conditions governing the service as set out herein and agree to comply with and be bound by the provisions of the said terms and conditions and any amendments to the same which the Bank may subsequently introduce.
- I hereby declare and confirm that all the information provided by me herein is true and correct and in compliance with the Foreign Exchange Administration Rules made pursuant to the Financial Services Act 2013 and Islamic Financial Services Act 2013.
- 3. Without prejudice to the Bank's other rights of disclosure of information, I hereby agree and authorize the Bank to disclose any information about or with regard to my affairs and/or banking accounts to the receiving bank, any correspondent, agent, sub-agent or any other agency acting in relation to the Bank's execution of my instructions; to Bank Negara Malaysia or to any other party as authorized by law.
- 4. I hereby declare that if I am a resident, I shall only remit in foreign currency to my immediate family members (i.e spouse, parents, siblings or children) for any purpose of payment.
- 5. I hereby declare that if I am a resident, I shall only remit in foreign currency to another resident solely for education service, to current account overseas of another resident company or issued by residents in international markets.
- 6. I hereby declare that if I am a resident, with domestic borrowing in any financial institution in Malaysia, I shall only remit, transfer, or deal in foreign currency (with Ringgit conversion) for investment purpose, to myself or to another non-resident, of up to RM1 million equivalent in aggregate per calendar year.
- 7. I shall be fully responsible for any inaccurate, untrue or incomplete information provided by me herein and agree to indemnify the Bank against any and/or all loss, costs, expenses, damages, claims, demands, actions and/or proceedings, which may arise in consequence of the Bank's execution of my instructions.
- 8. I shall provide documents evidencing such transaction upon request by the Bank.

#### Accepting Terms & Conditions:

cept Decline

By Processing, I Agree and accept the <u>Terms and Conditions</u> for this transfer.

#### Notes:

Clear

- 1. You may change your daily transaction limit at Services > Clicks Transaction Limit.
- 2. Daily transaction limit more than RM10,000 dependent on your relationship to the beneficiary e.g. immediate family or purpose of transfer e.g. education abroad.

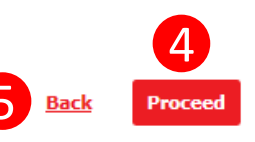

#### Navigation Guide

#### Fill in "Declaration" Details

#### "Accept or Reject declaration"

 Read the Declaration and select "Yes" to indicate read to proceed

#### "Term and Condition link"

 Please clicks on the link to view and read Term and Condition

#### Accept Terms & Conditions"

 Read the Terms and Condition and select "Accept" to proceed

#### "Proceed button"

2

4

5

 Clicks on Proceed button to go to next page

#### "Back button"

 Clicks on Back button to go to back to previous page

## **Beneficiary information**

#### Foreign Transfers - SpeedSend

| Enter or Select Beneficiary Name   |   |
|------------------------------------|---|
| Select Beneficiary Gender          | - |
| Beneficiary ID Type<br>Passport No | - |
| Enter Beneficiary ID No            |   |
|                                    |   |

Continue with more information in the next page

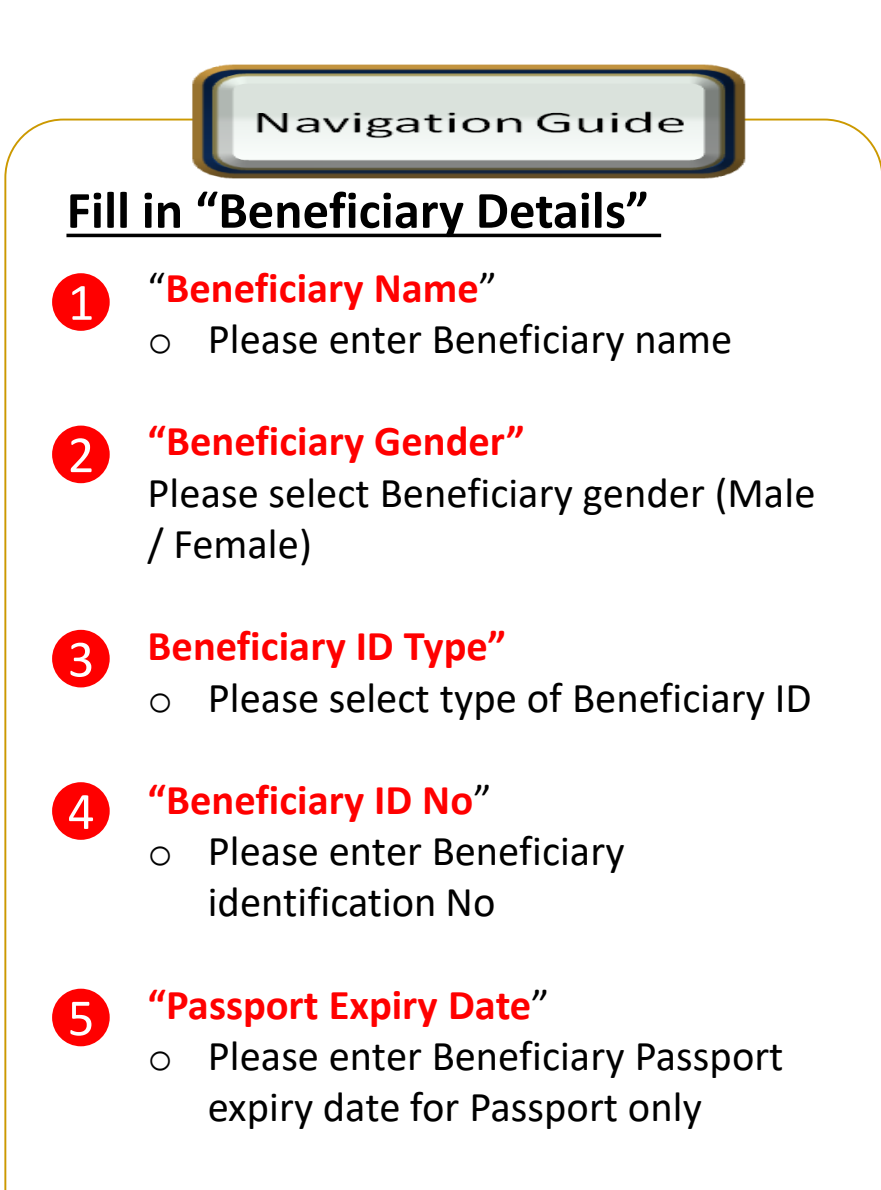

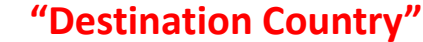

6

0

Please select Destination Country

## **Applicant/Sender information**

#### **Foreign Transfers - SpeedSend**

| Payment From<br>BASIC CA WITHOUT FEE | Available Balance<br>■ MYR 4,552. <sup>24</sup> |  |
|--------------------------------------|-------------------------------------------------|--|
| Transfer Method<br>Cash Collection   |                                                 |  |
| Other Details                        |                                                 |  |
| Enter Payment Remarks (Optional)     |                                                 |  |
| Add as Favorite                      |                                                 |  |
| otal                                 | 5 MYR 900.00 PHP 10,42                          |  |
|                                      | Back                                            |  |

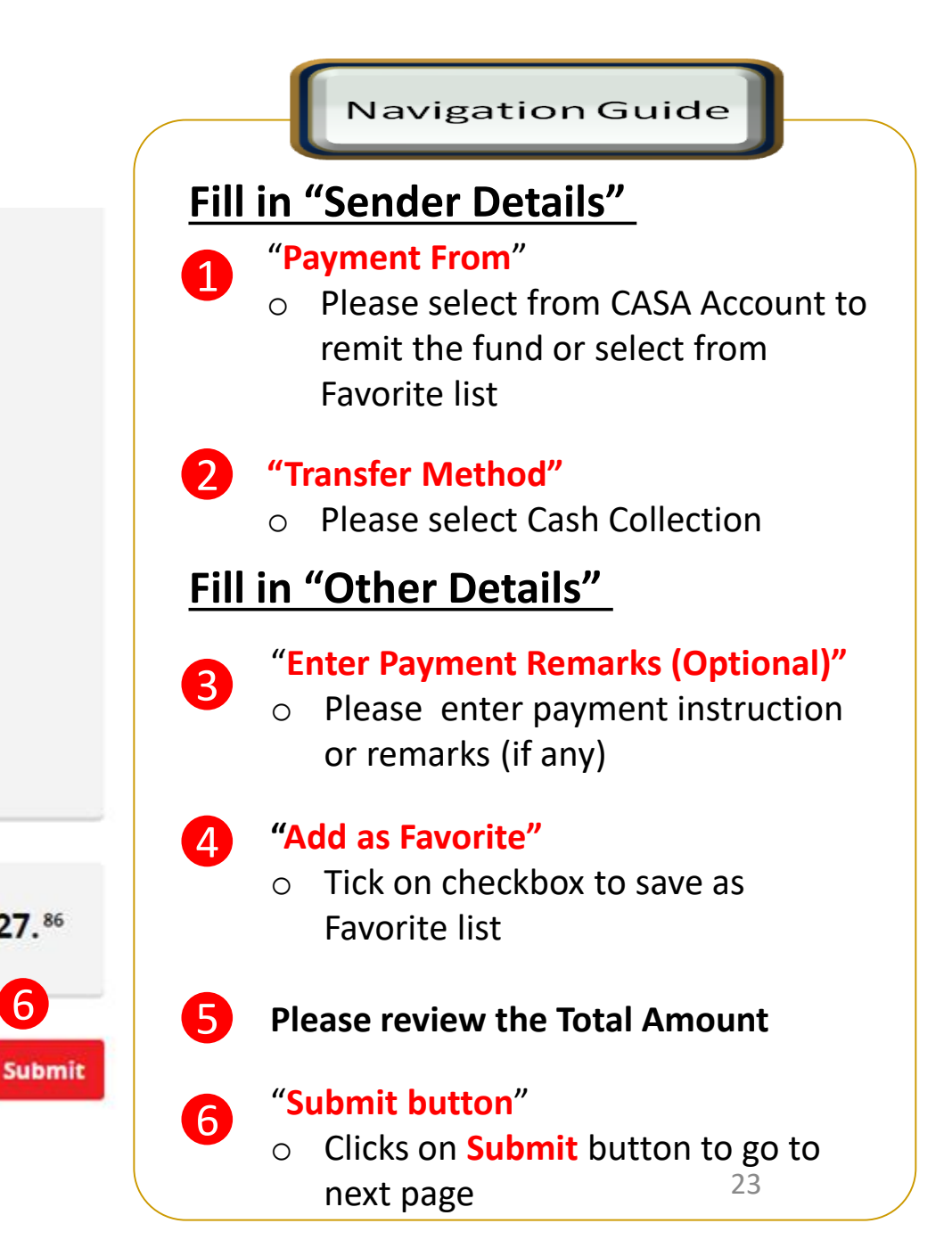

## Applicant/Sender information - Alert

#### Foreign Transfers - SpeedSend

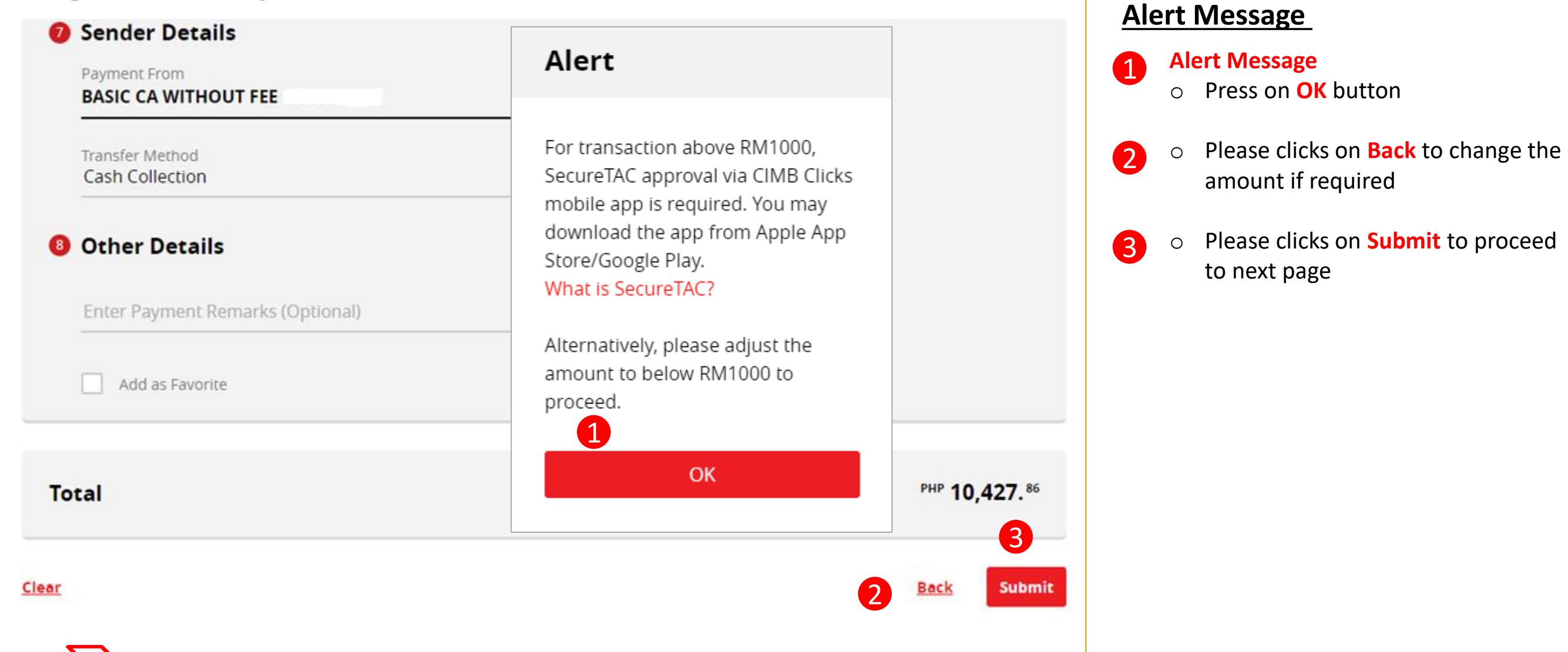

24

Navigation Guide

## Confirmation Page (1 of 2)

Foreign Transfers - SpeedSend Confirmation

|                                           |                                          | Please veri |
|-------------------------------------------|------------------------------------------|-------------|
| Beneficiary Details                       | Amount                                   | Gender is o |
| Beneficiary Name                          | MYR 900.00 2 ((Bo                        | noficiary I |
| Angeline Siow                             | Estimated Receiving Amount PHP 10,427.86 |             |
| Beneficiary Gender                        | Fee & Bank Charges MYR 10.00             | Please ver  |
| Female                                    | Exchange Pare 1 PHP = 0 096207 MVP       | neficiary I |
| Beneficiary ID Type                       |                                          | Please veri |
| Passport No                               |                                          |             |
| Beneficiary ID No.                        | 4 "De                                    | stination ( |
|                                           | 0                                        | Please veri |
| Passport Expiry Date                      |                                          | correct     |
| 30 May 2024                               | С "Ве                                    | eneficiary  |
| Destination Country                       |                                          | Please veri |
| Philippines                               |                                          |             |
| Beneficiary Status                        | 6 <sup>"Be</sup>                         | neficiary F |
| Resident in Malaysia                      | 0                                        | Please veri |
| Beneficiary Relationship                  |                                          | correct     |
| Immediate Family - Siblings               |                                          | • //        |
|                                           | <b>7</b> "Am                             | nount"      |
| ontinue with more information in the next | t page 🔊                                 | Please ver  |

#### Navigation Guide

#### Verify "Beneficiary Details"

#### ame & Gender"

fy Beneficiary Name & correct

#### **) Type**"

ify Beneficiary ID Type

#### D No. & expiry"

fy Beneficiary ID No & expiry

#### Country"

fy Destination Country is

#### Status "

fy Beneficiary status is correct

#### elationship "

- fy Beneficiary Relationship is
- Please verify amount, fee & charges and 25 exchange rate is correct

## Confirmation Page (2 of 2)

#### Foreign Transfers - SpeedSend Confirmation

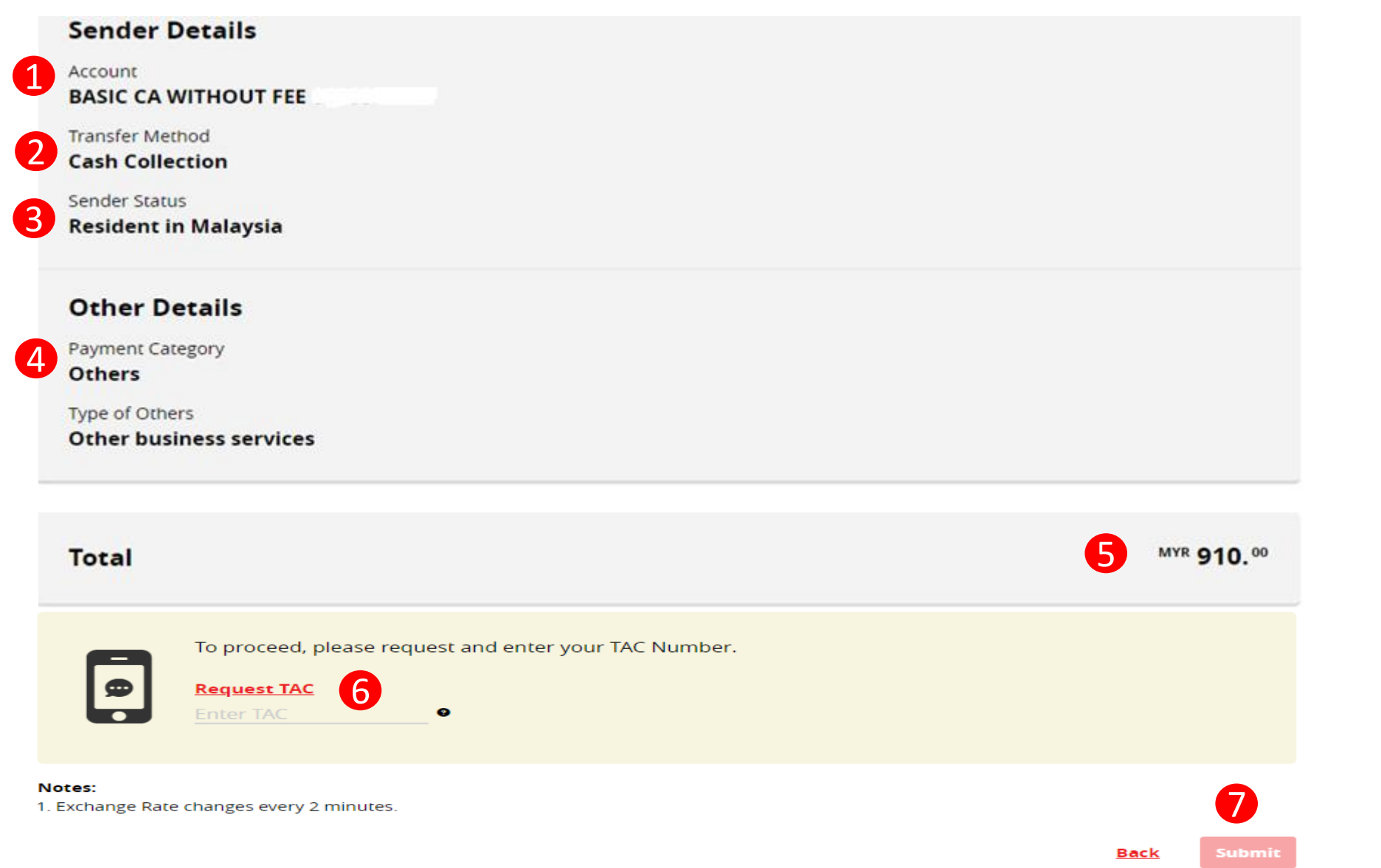

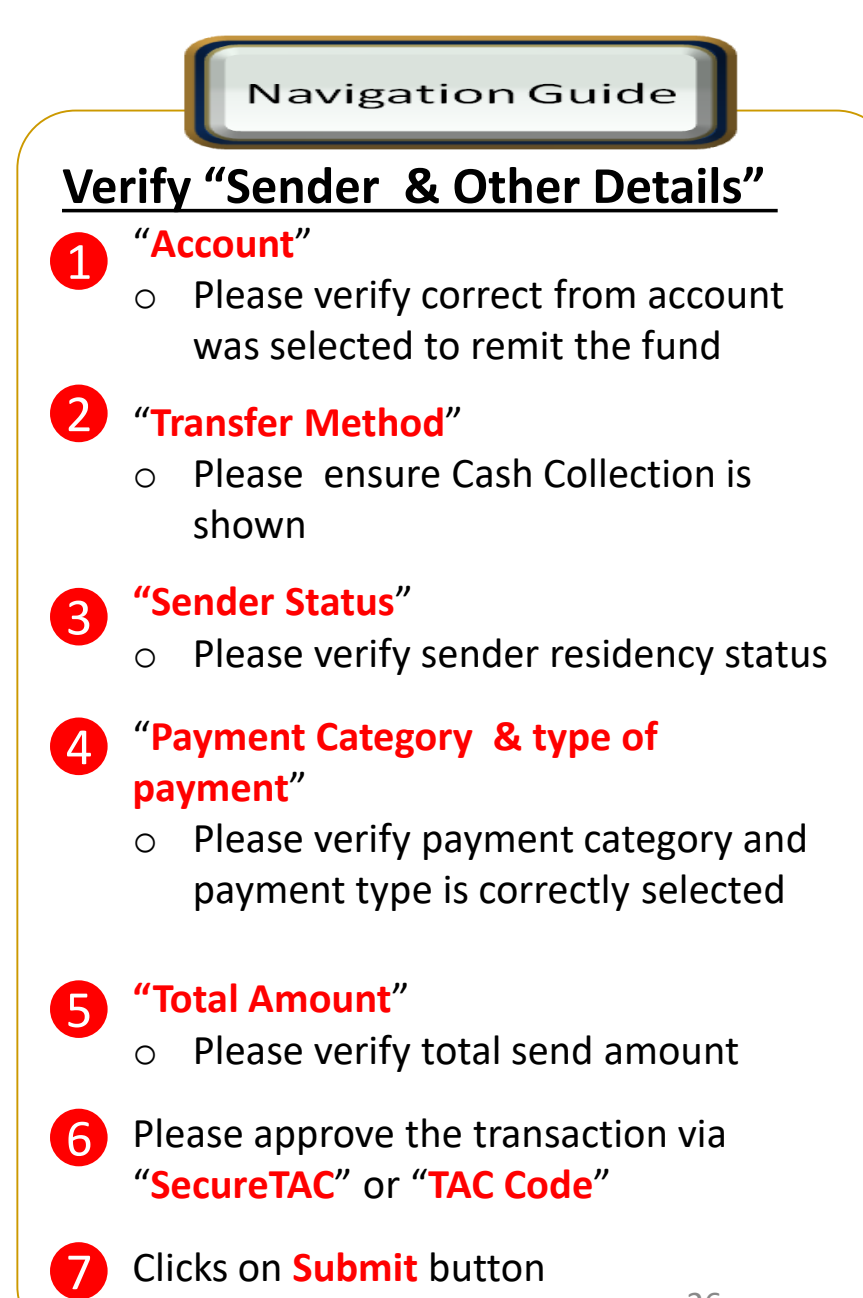

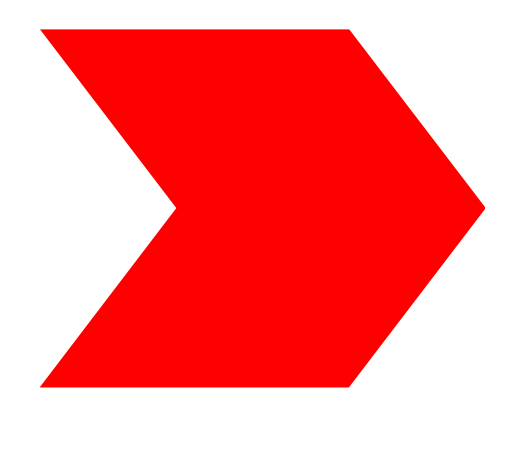

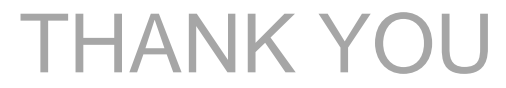